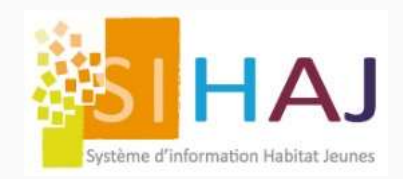

# Édition « Soldes en anomalie 2.0 »

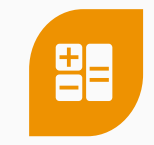

Cette édition a été enrichie par de nouveaux filtres et de nouvelles colonnes ! Accessible depuis le menu : Accueil > Facturation > Comptabilité > Soldes en anomalie

### 👉 A quoi sert cette édition ?

Si je ne suis pas toujours à l'aise avec les chiffres, ce rapport me permet d'effectuer un suivi quotidien de la situation financière de mes résidents sous une forme simplifiée et différente des éditions comptables habituelles.

Grâce à ce rapport, je peux extraire une liste détaillée :

- Des résidents à qui je dois réclamer le dépôt de garantie à leur arrivée ;
- Des impayés des jeunes présents ou partis depuis un certains temps ;
- Des soldes du compte courant de chaque résident ;
- Des montants d'APL attendus ;
- Etc ...

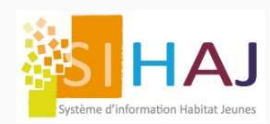

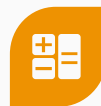

Le filtre « **Type de soldes en anomalie à afficher** » récupère tous les soldes différents de zéro présents dans les fiches individus. Menu : Socio-Educatif > Individus > Identité > Sa facturation > Facturation

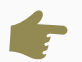

Actuellement, pour que ces soldes apparaissent dans le rapport, les résidents doivent avoir au moins un séjour créé dans SIHAJ.

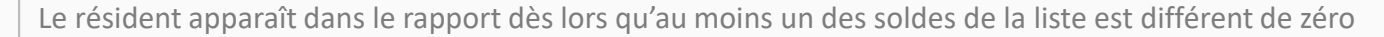

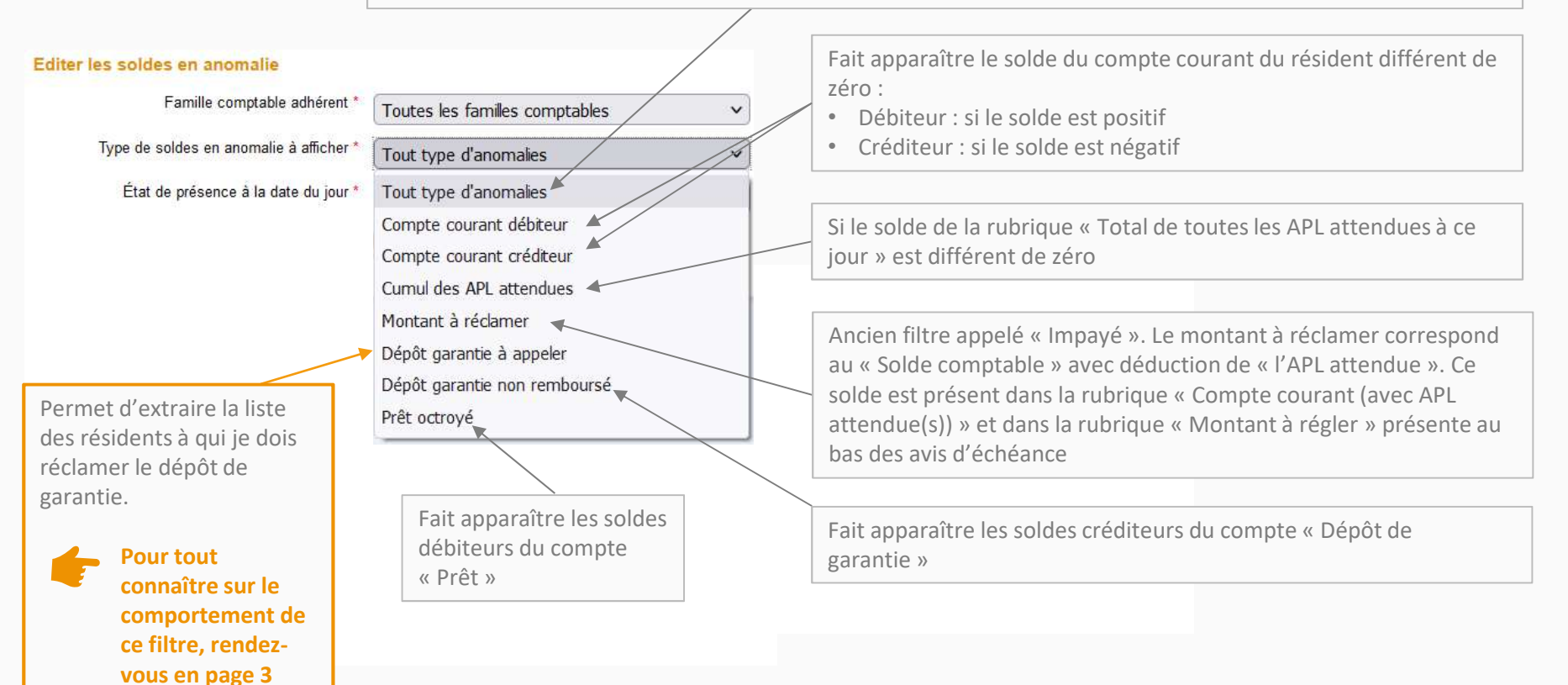

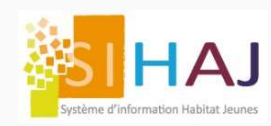

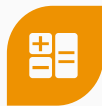

Ce filtre permet d'extraire une liste de résidents arrivés pour lesquels il faut réclamer le dépôt de garantie.

## F Comment procéder pour extraire cette liste ?

Trois nouveaux champs ont été ajoutés dans le menu « **Facturation** » de la fiche individu. Socio-Educatif > Individus > Identité > Sa facturation > Facturation

| Individus<br>Identité                                              | Informations de facturation de l'adhérent      |                    | Dépôt de gar                                            | rantie : Montant                                                                                               |  |  |  |  |  |  |  |
|--------------------------------------------------------------------|------------------------------------------------|--------------------|---------------------------------------------------------|----------------------------------------------------------------------------------------------------|--|--|--|--|--|--|--|
| Situation en cours                                                 | Famille tarifaire adhérent                     |                    | Champ dans lequel je peux saisir le montant du depot de |                                                                                                    |  |  |  |  |  |  |  |
| Sa facturation                                                     | Tarif Résidents                                | ~                  | garantie à réclamer au jeune dès son entrée en séjour   |                                                                                                    |  |  |  |  |  |  |  |
| Adhésion                                                           | Famillo comptable tiere                        |                    | 0                                                       |                                                                                                    |  |  |  |  |  |  |  |
| > Eacturation                                                      | Résidents-411000                               | ~                  |                                                         |                                                                                                    |  |  |  |  |  |  |  |
| Ses prestations Ses dossiers                                       | Groupe de facturation<br>G1 - Entrants         | Dépôt de garantie: | Montant                                                 |                                                                                                    |  |  |  |  |  |  |  |
| Socio-Educatif                                                     | Montant estimé de l'APL<br>100,00 €            | 300                | €                                                       | Dépât de gerentie : Selde compteble                                                                            |  |  |  |  |  |  |  |
| <ul><li>&gt; Individus</li><li>&gt; Demandes de logement</li></ul> | Dépôt de garantie: Montant<br>300 E            | Dépôt de garantie: | Solde comptable                                         | Champ dans lequel est rappelé le solde du comp<br>« Dépôt de garantie » présent en bas de page du<br>même menu |  |  |  |  |  |  |  |
| Procédures IDEAL     Prises de contact     Accompositionnent       | Dépőt de garantie: Solde comptable<br>0,00 €   | 0,00 €             |                                                         |                                                                                                    |  |  |  |  |  |  |  |
| > Animation                                                        | Dépôt de garantie: Reste à appeler<br>300,00 € | Dépôt de garantie: | Reste à appeler                                         |                                                                                                    |  |  |  |  |  |  |  |
|                                                                    |                                                | 300.00 €           |                                                         |                                                                                                    |  |  |  |  |  |  |  |

#### Dépôt de garantie : Reste à appeler

Différence entre les champs précédents « Dépôt de garantie : Montant » et « Dépôt de garantie : Solde comptable »

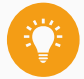

Si le solde est positif, il apparaît.

Une liste des résidents dont le DG est à appeler est disponible dans l'édition « Soldes en anomalie », Menu : Accueil > Facturation > Comptabilité > Soldes en anomalie

Sélectionner le filtre « Dépôt garantie à appeler »

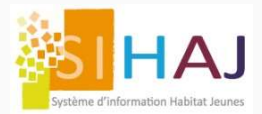

## Rappel du comportement de l'édition « Soldes en anomalie »

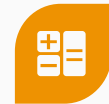

#### Editer les soldes en anomalie

Famille comptable adhérent \* Type de soldes en anomalie à afficher \*

### État de présence à la date du jour \*

 Tout type d'anomalies

 Tout type d'anomalies

 Compte courant débiteur

 Compte courant créditeur

 Cumul des APL attendues

 Montant à réclamer

 Dépôt garantie à appeler

 Dépôt garantie non remboursé

 Prêt octroyé

Toutes les familles comptables

×

Les colonnes N° de logement et Sites ont été ajoutées afin d'affiner votre suivi quotidien selon votre organisation

#### Comportement qui s'applique à tous les types de soldes sélectionnés :

Si je sélectionne « **Compte courant débiteur** », dans l'édition, le résultat du filtre va apparaître dans la colonne « Compte courant » dans lequel je vais retrouver tous les soldes positifs de mes résidents. Les colonnes des autres types de soldes s'affichent à titre informatif !

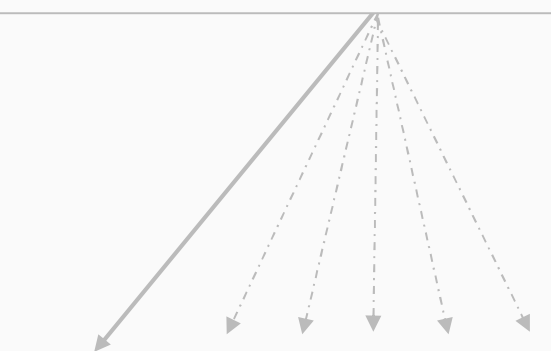

| Nom    | Prénom   | N°<br>Adh. | Sites              | N°<br>logement | Date<br>d'entrée | Date de<br>départ | Compte courant | Cumul APL<br>attendue | Montant à<br>réclamer | DG à<br>appeler | DG à remb. | Prêt<br>octroyé | Mnt dern.<br>APL | Date dern.<br>APL | Mnt dern.<br>ENC | Date dern.<br>ENC                     |
|--------|----------|------------|--------------------|----------------|------------------|-------------------|----------------|-----------------------|-----------------------|-----------------|------------|-----------------|------------------|-------------------|------------------|---------------------------------------|
| ABALLA | Sofiane  | 246        | Merisier Nord      | MN10           | 08/10/2019       | 23/04/2021        | 424,75         |                       | 424,75                |                 | -300,00    |                 |                  |                   | 989,00           | 05/03/2021                            |
| ABBA   | Alfred   | 398        | La Bastide         | B07            | 01/04/2021       | 31/05/2021        | 900,00         |                       | 900,00                |                 |            |                 |                  |                   |                  |                                       |
| ABBAS  | Yaser    | 178        | Porte de Vincennes | P24            | 01/01/2019       |                   | 589,19         | 0,00                  | 589,19                |                 | -350,00    |                 |                  |                   | 500,00           | 19/10/2020                            |
| ABELIA | Diane    | 340        | Le Moulin          | M07            | 01/12/2020       |                   | 787,00         |                       | 787,00                |                 |            |                 |                  |                   |                  |                                       |
| ABLET  | Sandrine | 319        | La Bastide         | B03            | 09/06/2020       | 22/10/2020        | 389,38         | 210,00                | 179,38                |                 | -119,00    |                 | 210,00           | 25/09/2020        | 274,19           | 09/09/2020                            |
| ABRA   | Sami     | 201        | Les Châlettois Sud | A10            | 07/01/2019       | 16/06/2020        | 522,50         | 315,00                | 207,50                |                 |            |                 | 45,00            | 17/05/2019        | 627,19           | 10/12/2019                            |
| ABSOU  | Pauline  | 263        | Merisiers Sud      | MS12           | 04/11/2019       | 22/03/2021        | 407,00         | 150,00                | 257,00                |                 | 0,00       |                 |                  |                   | 772,08           | 12/11/2020                            |
| ACTU   | Annah    | 219        | Merisier Nord      | MN11           | 01/06/2019       | 19/02/2020        | 5 801,47       |                       | 5 801,47              |                 |            |                 |                  |                   |                  |                                       |
| ADELIN | Katia    | 366        | Les Châlettois Sud | A02            | 01/01/2021       | 17/03/2021        | 944,00         | 540,00                | 404,00                |                 | -350,00    |                 | 270,00           | 20/01/2021        |                  |                                       |
| AKOUTA | Tidiane  | 197        | Porte de Vincennes | P25            | 03/12/2018       | 20/03/2019        | 502,90         | 0,00                  | 502,90                |                 | 0,00       |                 | -220,00          | 21/03/2019        | 24,00            | 14/02/2020                            |
| ALBART | Walter   | 373        | Les Châlettois Sud | A04            | 01/02/2021       |                   | 751,38         | 0,00                  | 751,38                | 30,00           | -270,00    |                 | 0,00             | 21/04/2021        | 348,19           | 23/03/2021                            |
|        |          |            |                    |                |                  | Totaux            |                |                       | 10 804.57             |                 | -1 389.00  |                 | 305.00           |                   | 3 534,65         | i i i i i i i i i i i i i i i i i i i |